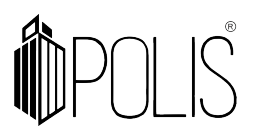

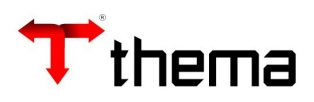

**EFD-REINF** 

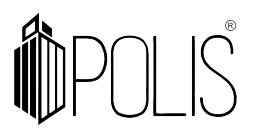

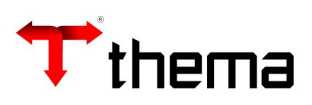

# SUMÁRIO

| 1 Regras e definições gerais da REINF:                                                                       |
|----------------------------------------------------------------------------------------------------|
| 2 RECEBIMENTO DE COMPROVANTE COMPLETO                                                                        |
| 2.1 Mapeamento da REINF no GRP                                                                               |
| 2.2 Campos no GRP x REINF                                                                                    |
| 3 LEI 116 SERVIÇOS – Tipo Serviço Reinf5                                                                     |
| 4 Liquidando pelo Recebimento de Comprovante - Completo5                                                     |
| 4.1 Configurando retenções (IRRF, ISS e INSS) e reflexo na tela do Recebimento de Comprovante -<br>Completo: |
| 4.1.1 Tabela Cálculo Retenção > Retenção de INSS5                                                            |
| 4.1.1.1 Tabela - Parâmetros INSS - Vencimento                                                                |
| 4.1.2 Tabela Cálculo Retenção > Retenção de ISSQN6                                                           |
| 4.1.2.1 Tabela - Cidades e Vencimento ISS7                                                                   |
| 4.1.3 Tabela Cálculo Retenção > Retenção de IRRF8                                                            |
| 4.1.3.1 Lei 116 para IRRF                                                                                    |
| 4.2 Liquidando a partir do Recebimento de Comprovante Completo:9                                             |
| 5 Processo Judicial9                                                                                         |
| 5.1 Cadastrar os dados do processo9                                                                          |
| 5.2 vincular o processo ao recebimento de comprovante:10                                                     |
| 6 № CEI – CNO                                                                                                |
| 7 Consistência na Liquidação12                                                                               |
| 8 Configurando MEI (para não calcular valores de retenções e não ir para REINF)13                            |

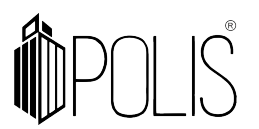

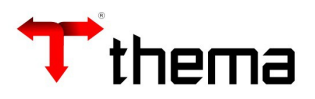

# 1 Regras e definições gerais da REINF:

O sistema enviará para o programa da EFD-REINF dados de <u>Notas Fiscais de Serviço</u> de <u>Pessoa Jurídica</u> e <u>Pessoa Física</u> (apenas **Produtor Rural**) e que tenha retenções **INSS**.

Serão enviados os eventos \*1000, \*1070, \*2010, 2055, 2098 e 2099 (\*mais importantes).

# 2 RECEBIMENTO DE COMPROVANTE COMPLETO

#### 2.1 Mapeamento da REINF no GRP

| Dados EFD REINF   | Campos GRP      | Programa GRP                               |  |  |  |  |  |
|-------------------|-----------------|--------------------------------------------|--|--|--|--|--|
| Valor Bruto       | Valor Documento | Recebimento de Comprovante                 |  |  |  |  |  |
| Valor Base        | Valor Base      | Recebimento de Comprovante                 |  |  |  |  |  |
| Valor Retenção    | Valor Retenção  | Recebimento de Comprovante                 |  |  |  |  |  |
|                   |                 | Liquidação                                 |  |  |  |  |  |
| Tipo de serviço   | Tipo (REINF)    | * campo "Tipo – REINF" (estará sempre      |  |  |  |  |  |
|                   |                 | desbloqueado para alteração)               |  |  |  |  |  |
| Número NF         | Valor Documento | Recebimento de Comprovante                 |  |  |  |  |  |
| Série             | Série           | Recebimento de Comprovante                 |  |  |  |  |  |
| Data emissão      | Data emissão    | Recebimento de Comprovante                 |  |  |  |  |  |
|                   |                 | Empenho - aba "Informações Complementares" |  |  |  |  |  |
| CNU (Caso exista) |                 | *campo "№ CEI (CNO)"                       |  |  |  |  |  |
|                   | Processo Reinf  | Recebimento de Comprovante - vinculado     |  |  |  |  |  |
|                   | (vinculado)     | "Processos REINF"                          |  |  |  |  |  |

#### 2.2 Campos no GRP x REINF

Campos no **<u>Recebimento de Comprovante Completo</u>** e <u>Liquidação</u> para atender os dados do documento fiscal (NF), tipo de serviço e retenção para a REINF.

- Valor Documento
- Data de emissão
- Documento
- Série
- Lei 116
- Valor Base INSS
- Valor INSS

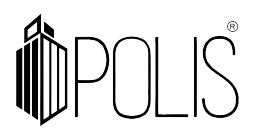

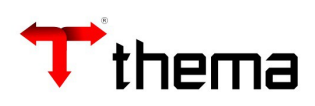

|                         |                  |                                       |                          | Recebimento de                          | Comprovante - Completo          |                      |                        |                      |                            |
|-------------------------|------------------|---------------------------------------|--------------------------|-----------------------------------------|---------------------------------|----------------------|------------------------|----------------------|----------------------------|
| 🗖 Recebim               | iento de Compr   | rovante - Completo                    |                          |                                         |                                 |                      |                        |                      |                            |
| Localizar               | Salvar Cria      | r Excluir Desfazer Desfazer Atesta    | Reutilizar Conferir Rea  | brir Conferência Cópia Documento Liquid | ar Liquidar em Lote Alterar Cóo | ligo Barras          |                        |                      |                            |
| Vinculados 🗸            | Relatórios 🗸 🌔   | 3 A N 🖻 🗸 G 🖻 🖻 🖻 A                   | 8888                     |                                         |                                 |                      |                        |                      |                            |
| Comprova                | nte              |                                       |                          |                                         |                                 |                      |                        |                      | Identificação Lot          |
|                         | Tipo             | 5 - NF/Fatura/Boleto/Cupom de Serviço |                          |                                         |                                 |                      | Situaçã                | • Atestado           | Recebimento                |
|                         | Local Gestor     | 10 SECRET                             | ARIA MUNICIPAL DE SAUDE  |                                         |                                 |                      | Comprovant             | e 5077               | Serviço                    |
|                         |                  | PREFEIT                               | URA                      |                                         |                                 |                      | Orige                  | m Digitado           | Jetton                     |
|                         |                  | PREFEIT                               | URA MUNICIPAL DE DEMONST | TRAÇÃO                                  |                                 |                      | Exercíc                | 0 2022               | Empenho                    |
| l                       | Usuário          | FELIPE FRANCO                         |                          |                                         |                                 |                      | Data Inclusã           | 0 19/01/2022         | 2022                       |
| Conferênci              | a                |                                       |                          |                                         |                                 |                      |                        |                      |                            |
|                         | Situação         | Conferido 19/01                       | /2022                    | Usuário FELIPE FR/                      | INCO                            |                      |                        |                      |                            |
| Processo E              | letrônico ———    |                                       |                          |                                         |                                 |                      |                        |                      | Processo                   |
|                         |                  |                                       |                          |                                         |                                 |                      |                        |                      | <u>&gt;</u>                |
| 5 - NF/Fatu             | ira/Boleto/Cupom | de Serviço                            |                          |                                         |                                 |                      |                        |                      |                            |
| Creating and the second | Inscrição        | 95779                                 | Nome                     | FELIPE FRANCO ME - TESTE                |                                 |                      |                        |                      |                            |
|                         | Tipo Pessoa      | Pessoa Jurídica                       | CNPJ                     | 24.111.422/0001-00                      | Tipo Empresa/Regime Tributação  | Outros               |                        |                      |                            |
|                         | Município/UF     | PORTO ALEGRE                          |                          | RS                                      | Natureza Operação               |                      |                        |                      |                            |
|                         |                  |                                       |                          |                                         | Informações Servico             |                      |                        |                      |                            |
|                         | Contrato         |                                       | Convênio                 |                                         | Lei 11                          | l6 01.01-Análise e d | desenvolvimento de sis | temas.               |                            |
| Valor D                 | ocumento         | 99,0                                  | Data Emissão 15/01       | /2022                                   | Tri utação I                    | 55                   | vielpie de ferneeeder  |                      |                            |
|                         | mpecência 2022,  | 101                                   | Data Vencimento 15/02    | /2022                                   | UF/Município do Servi           | ço RS                | PORTO ALEGRE           |                      |                            |
|                         |                  |                                       |                          |                                         | Simples Nacional/CPOM/CN/       | AE <sup>*</sup> Não  | Não .                  | 16202300 - Desenvolv | vimento e licenciamento de |
| INSS -                  |                  |                                       | ISS                      |                                         |                                 |                      |                        |                      |                            |
|                         | Valor Base       | 99,00                                 | Valor Base               | 99,00                                   | Valor Base                      |                      | 99,00                  |                      |                            |
|                         | Alíquota         | 11,00                                 | Alíquota                 | 1,99                                    | Alíquota                        |                      | 11,00                  |                      |                            |
|                         | Valor INSS       | 10,89                                 | Valor ISS                | 1,93                                    | Valor IRRF                      |                      | 10,89                  |                      |                            |
|                         | Vencimento       | 20/01/2022                            | Vencimento               | 15/02/2022                              | Multas/Juros                    |                      | 0,00                   |                      |                            |
|                         | Multas/Juros     | 0,00                                  | Multas/Juros             | 0,00                                    |                                 |                      |                        |                      |                            |
|                         | Catagoria        | Note Fiscal                           | Darcela                  | 1                                       | Chave NFe                       |                      |                        |                      |                            |
|                         | Documento        | 6544                                  | Série                    | NSA                                     | Código de Barra                 |                      |                        |                      |                            |
|                         |                  |                                       |                          |                                         | Linha Digitável                 |                      |                        |                      |                            |

Ao preencher o item da <u>Lei 116</u> e posteriormente liquidando (pelo Recebimento de Comprovante - Completo) o sistema preenche automaticamente o campo "Tipo (REINF)" na liquidação:

|    |                                                 |                                   |                          | Recebimento de                      | Compre   | ovante - Completo              |                       |                     |                            |  |
|----|-------------------------------------------------|-----------------------------------|--------------------------|-------------------------------------|----------|--------------------------------|-----------------------|---------------------|----------------------------|--|
|    | Recebimento de                                  | Comprovante - Completo            |                          |                                     |          |                                |                       |                     |                            |  |
| Ľ  | ocalizar Salvar                                 | Criar Excluir Desfazer Desfazer A | teste Reutilizar Conferi | r Reabrir Conferência Cópia Documer | to Liqui | dar Liquidar em Lote           | Alterar Código Barras |                     |                            |  |
| Vi | nculados 🔻 Relatórios 🔻 🔍 🖨 📎 🞯 🛩 🚱 🚱 🚍 🖨 🖨 🖨 🖨 |                                   |                          |                                     |          |                                |                       |                     |                            |  |
|    | Tipo Pe                                         | essoa Pessoa Jurídica             | CNPJ                     | 24.111.422/0001-00                  | Tipo Emp | resa/Regime Tributação         | Outros                |                     |                            |  |
|    | Municíp                                         | o/UF PORTO ALEGRE                 |                          | RS                                  |          | Natureza Operação              |                       |                     |                            |  |
|    |                                                 |                                   |                          |                                     | Inf      | ormações Serviç <mark>o</mark> |                       |                     |                            |  |
|    | Contrato                                        |                                   | Convênio                 |                                     |          | Lei 1                          | 16 01.01-Análise e    | desenvolvimento     | de sistemas.               |  |
|    | Valor Documento                                 | 99,00                             | ) Data Emissão 15/0      | 01/2022                             |          | Tribucação 1                   | 55 Ketençao no m      | unicipio do tornece | dor                        |  |
|    | Competência                                     | 2022/01                           | Data Vencimento 15/0     | 02/2022                             |          | UF/Município do Serv           | iço RS                | PORTO ALEGRE        |                            |  |
|    |                                                 |                                   |                          |                                     | Sin      | ples Nacional/CPOM/CN          | AE <sup>*</sup> Não   | * Não               | J6202300 - Desenvolvimento |  |
|    | INSS                                            |                                   | ISS                      |                                     | IRF      | F                              |                       |                     |                            |  |
|    | Valor                                           | Base 99,00                        | Valor Bas                | e 99,                               | 00       | Valor Base                     |                       | 99,00               |                            |  |
|    | Alío                                            | uota 11,00                        | Alíquot                  | ta 1,                               | 99       | Alíquota                       |                       | 11,00               |                            |  |

|    |                    |                                          | Lei 116 - Serviços                                                 |                       |            |                     | _ /                               |     |
|----|--------------------|------------------------------------------|--------------------------------------------------------------------|-----------------------|------------|---------------------|-----------------------------------|-----|
|    | Lei 116 - Serviços |                                          |                                                                    |                       |            |                     | = 😂 🌶                             | ₭ ( |
| Lo | alizar Salvar      | Criar Excluir Relatórios 🔻 📇             |                                                                    |                       |            |                     | N                                 |     |
|    | Código             | Descrição                                | Retenção ISS                                                       | Retenção INSS         |            | Retenção<br>IRRF PJ | Tipo Serviço REINF                |     |
|    |                    |                                          |                                                                    | Cessão Mão<br>de Obra | Empreitada |                     |                                   |     |
|    | 01.00              | *Serviços de informática e congêneres.   |                                                                    |                       |            |                     |                                   |     |
|    | 01.01              | * Análise e desenvolvimento de sistemas. | * Retenção no município do fornecedor 🔹 🗸                          | * Sim 🗸               | * Sim 🗸    | * 5,00              | 10000006 - Preparação de dado: 🗸  |     |
|    | 01.02              | * Programação.                           | <ul> <li>Retenção não obrigatória no local da prestaç Y</li> </ul> | * Sim 🗸               | * Sim 🗸    | * 0,00              | 100000006 - Preparação de dado: 🗸 |     |

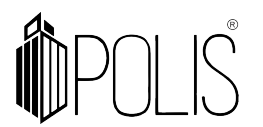

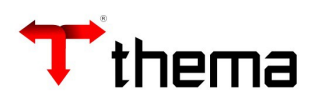

|                      |                                    |               | Recebimento de Co                    | mprovante - Completo           |                          |                      | _ ~ ×                                                                                                    |
|----------------------|------------------------------------|---------------|--------------------------------------|--------------------------------|--------------------------|----------------------|----------------------------------------------------------------------------------------------------|
| Recebimento de ) Co  | nsulta Liquid ) Liquidação - Re )  |               |                                      |                                |                          |                      |                                                                                                    |
| 😤 Liquidação - Receb | imento Documento                   |               |                                      |                                |                          |                      | ≡ 🖨 💥 🧕                                                                                                    |
| Salvar Excluir D     | esfazer FECHAR ABRIR Vincu         | ilados 🔻 🎒 🏌  | 1 & 🧶                                |                                |                          |                      | K < 1 de 1 > >                                                                                                    |
| 🔁 Informações 📃 Info | ormações Complementares 🔒 Retenç   | ;ões 🔲 Compre | ovantes - Consulta 📄 Ordens de Pagar | nento 🧭 Integração Externa     |                          |                      | <b>^</b>                                                                                                    |
| Dotação              | 32 02.01.01.032.0001.0002.000091   |               |                                      |                                |                          |                      |                                                                                                    |
| Proj./Ativ./Op. Esp. | 0002                               |               | Nome da Ação 0002                    |                                |                          |                      |                                                                                                    |
| Rubrica              | 3.3.90.36.06.00.00.00              |               | SERVICOS TECNICOS                    | PROFISSIONAIS                  |                          |                      |                                                                                                    |
| Recurso              | 0001                               |               | RECURSOS DO TESOU                    | RO - LIVRES                    |                          |                      |                                                                                                    |
| Destinação           | 00000                              |               | Livre                                |                                |                          |                      |                                                                                                    |
| Item Desp./Categoria | 1                                  |               | Diversos                             |                                |                          |                      |                                                                                                    |
| Passivo Financeiro   | 2.1.2.3.1.01.98.00.00.00           |               | OUTROS FINANCIAME                    | OUTROS FINANCIAMENTOS INTERNOS |                          |                      |                                                                                                    |
| Nº Evento            | Nenhum                             |               |                                      |                                | ▼                        |                      |                                                                                                    |
| Valor Liquidação     | 1 000 00                           | Total Anulado | 0.00]                                | Empenho                        |                          |                      |                                                                                                    |
| Total Retenções      | 145.00                             | Total Pago    | 0,00                                 | Total Anulado/Solicitado       | 0,00                     |                      |                                                                                                    |
| Valor Empenho        | 20,000,00                          | Total Ordens  | 0,00                                 | Total Liquidado/Lote           | 1.200,00                 |                      |                                                                                                    |
| Empenho + Reforco    | 20.000,00                          | Total a Pagar | 1 000 00                             | Total Pago                     | 0,00                     |                      |                                                                                                    |
|                      | 20.000,00                          | lotar a ragar | 1.000,00                             | Total a Liquidar               | 18.800,00                |                      |                                                                                                    |
| Credor               | 1                                  | 80.25         | 7.316/0001-00                        | THER                           | MO E DINAMICA SERVICOS E | E ENGENHARIA         |                                                                                                    |
| Descrição            | Nenhum                             |               |                                      |                                |                          |                      | Image: A start of the start of the start |
| teste                |                                    |               |                                      |                                |                          |                      |                                                                                                    |
|                      |                                    |               |                                      |                                |                          |                      | Caracterior motantosi 1995                                                                                                    |
| . Sanvisa            |                                    |               |                                      |                                |                          |                      | Calacteres restances, 1993                                                                                                    |
| Competência          | 2022/03                            | Nota Servi    | C07 Não                              | Cadastro Municipal             |                          | Salário Contribuição |                                                                                                    |
| Tipo (REINF)         | 10000030 - Telefonia ou telemarket | ing           |                                      | IVao                           | ~                        | Alíguota ISSON       |                                                                                                    |
|                      |                                    | ing           |                                      |                                | •                        |                      |                                                                                                    |

# 3 LEI 116 SERVIÇOS – Tipo Serviço Reinf

|    | Lei 116 - Serviços — 🗡 |                                         |                                                          |                       |            |                     |                                    |  |  |  |  |  |  |
|----|------------------------|-----------------------------------------|----------------------------------------------------------|-----------------------|------------|---------------------|------------------------------------|--|--|--|--|--|--|
|    | Lei 116 - Serviços     |                                         |                                                          |                       |            |                     | = 🖴 🔀                              |  |  |  |  |  |  |
| Lo | calizar Salvar         | Criar Excluir Relatórios 🕶 🔒            |                                                          |                       |            |                     | ł                                  |  |  |  |  |  |  |
|    | Código                 | Descrição                               | Retenção ISS                                             | Retenção INSS         |            | Retenção<br>IRRF PJ | Tipo Serviço REINF                 |  |  |  |  |  |  |
|    |                        |                                         |                                                          | Cessão Mão<br>de Obra | Empreitada |                     |                                    |  |  |  |  |  |  |
|    | 01.00                  | * Serviços de informática e congêneres. |                                                          |                       |            |                     |                                    |  |  |  |  |  |  |
| +  | 01.01                  | *Análise e desenvolvimento de sistemas. | * Retenção no município do fornecedor 🔹 🗸                | Sim 🗸                 | * Sim 🗸    | * 5,00              | 10000006 - Preparação de dado: 🗸 🛛 |  |  |  |  |  |  |
|    | 01.02                  | * Programação.                          | * Retenção não obrigatória no local da prestaç $m{ u}$ ] | × Sim →               | * Sim 🗸    | * 0,00              | 100000006 - Preparação de dado: 💙  |  |  |  |  |  |  |
|    | 04.00                  | AN ALLE A                               | ·                                                        | امد است               | a (mina)   | • • • • • •         | [Numbries                          |  |  |  |  |  |  |

Para cada tipo de item da Lei 116, preencher o "Tipo de Serviço REINF", caso seja necessário.

#### 4 Liquidando pelo Recebimento de Comprovante - Completo

4.1 Configurando retenções (IRRF, ISS e INSS) e reflexo na tela do Recebimento de Comprovante - Completo:

# 4.1.1 Tabela Cálculo Retenção > Retenção de INSS

Realizar o preenchimento, conforme os campos destacados:

|                       |                        |     |                          | Tabela - Cálculo Retenção                 |       |           |            |                |
|-----------------------|------------------------|-----|--------------------------|-------------------------------------------|-------|-----------|------------|----------------|
| 🖶 Tabela - Cálculo Re | etenção                |     |                          |                                           |       |           |            | = 🖨 💥 🥹        |
| Localizar Salvar      | Criar Excluir Desfazer | Vin | culados 👻 📃              |                                           |       |           |            | < < 1 de 1 > > |
| Exercício de 2022     | INSS                   |     |                          |                                           | Tij   | po Pessoa | Jurídica   |                |
| Parâmetros Valores    |                        |     | 11,00                    |                                           | Valor | a deduzir | •          | 0,00           |
| Parâmetros INSS       |                        |     |                          |                                           |       |           |            |                |
| Conta                 | 101427                 | Q   | 2.1.8.8.1.01.02.00.00.00 | INSS                                      |       |           | Valor Teto | 0,00           |
| Credor                | 6056173                |     | 29.979.036/0311-00       | INSS - INST NACIONAL DE SEGURIDADE SOCIAL |       |           | Dia Vencto | 20             |
| Código INSS           | 2640 - Pessoa Jurídica |     |                          |                                           | ~     |           |            |                |

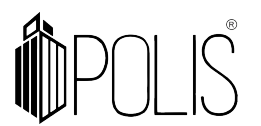

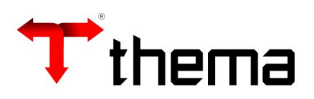

# 4.1.1.1 Tabela - Parâmetros INSS - Vencimento

[Caminho: Tabela Cálculo Retenção > Tabela - Parâmetros INSS - Vencimento]

Para cada competência, preencha a data de vencimento.

|                         |                                          | Tabela - Cálculo Retenção 🛛 🗕 🖌 | × |  |  |  |  |  |  |  |  |
|-------------------------|------------------------------------------|---------------------------------|---|--|--|--|--|--|--|--|--|
| Tabela - Cálcul ) Tabel | la - Parâme )                            |                                 |   |  |  |  |  |  |  |  |  |
| 🗔 Tabela - Parâmetro    | s INSS - Vencimento                      |                                 | 0 |  |  |  |  |  |  |  |  |
| Salvar Desfazer         |                                          | K 🔨 1 de 1 🗦                    | × |  |  |  |  |  |  |  |  |
| Exercício de 2022       |                                          |                                 |   |  |  |  |  |  |  |  |  |
| Código de Pagamento 2   | Código de Pagamento 2640 Pessoa Jurídica |                                 |   |  |  |  |  |  |  |  |  |
| Meses                   | Data Vencimento                          |                                 |   |  |  |  |  |  |  |  |  |
| Janeiro                 | 20/02/2022                               |                                 |   |  |  |  |  |  |  |  |  |
| Fevereiro               | 20/03/2022                               |                                 |   |  |  |  |  |  |  |  |  |
| Março                   | 20/04/2022                               |                                 |   |  |  |  |  |  |  |  |  |
| Abril                   | 20/05/2022                               |                                 |   |  |  |  |  |  |  |  |  |
| Maio                    | 20/06/2022                               |                                 |   |  |  |  |  |  |  |  |  |
| Junho                   | 20/07/2022                               |                                 |   |  |  |  |  |  |  |  |  |
| Julho                   | 20/08/2022                               |                                 |   |  |  |  |  |  |  |  |  |
| Agosto                  | 20/09/2022                               |                                 |   |  |  |  |  |  |  |  |  |
| Setembro                | 20/10/2022                               |                                 |   |  |  |  |  |  |  |  |  |
| Outubro                 | 20/11/2022                               |                                 |   |  |  |  |  |  |  |  |  |
| Novembro                | 20/12/2022                               |                                 |   |  |  |  |  |  |  |  |  |
| Dezembro                | 20/01/2023                               |                                 |   |  |  |  |  |  |  |  |  |

Ao digitar o "Valor Documento" e "Data Emissão", o sistema preenche automaticamente os campos do Recebimento de Comprovante, conforme abaixo:

| Contrato     Convênio       Valor Documento     15.000,00       Data Emissão * 29/03/2022     UF/Município do serviço * RS       Competência     Data Vencimento       INSS     ISS       Valor Base     15.000,00       Alíquote     15.000,00                                                                                                    |                   |            |                     |           | / Informações Serviço - |                                 |          |  |
|----------------------------------------------------------------------------------------------------|-------------------|------------|---------------------|-----------|-------------------------|---------------------------------|----------|--|
| Valor Documento         15.000,00         Data Emissão * 29/03/2022         Tributação ISS           Competência         Data Vencimento         UF/Município do Serviço * RS         ▼           UF/Município do Serviço * RS         ▼         Não         ▼           INSS         Valor Base         15.000,00         IRFF         ▼           Alíquote         11.00         Alíquote *         15.000,00         Alíquote *         1.50                                                                                                    | Contrato          |            | Convênio            |           | 🔰 🔍 I                   | Lei 116 *                       |          |  |
| Competência         Data Vencimento         UF/Município do Serviço * RS         *           UNSS         ISS         Valor Base         15.000,00         IRRF         Valor Base         15.000,00           Alíquota         11.00         Alíquota *         1.50         1.50                                                                                                    | Valor Documento * | 15.000,00  | Data Emissão * 29/0 | 3/2022    | Tributa                 | ção ISS                         |          |  |
| INSS         ISS         ISS <td>Competência</td> <td></td> <td>Data Vencimento</td> <td></td> <td>UF/Município do</td> <td>Serviço * RS 🗸 🗸 *</td> <td></td> <td></td> | Competência       |            | Data Vencimento     |           | UF/Município do         | Serviço * RS 🗸 🗸 *              |          |  |
| INSS         ISS           Valor Base         15.000,00           Aliguote         15.000,00           Aliguote         15.000,00                                                                                                    |                   |            |                     |           | Simples Nacional/CPON   | 1/CNAE <sup>™</sup> Não 🗸 ♥ Não | <b>v</b> |  |
| Valor Base         15.000,00         Valor Base         15.000,00         Valor Base         15.000,00           Aliguota         Aliguota         11.00         Aliguota         11.50                                                                                                    | INSS              |            | ISS                 |           | IRRF                    |                                 |          |  |
| Alíquota 11.00 Alíquota 1.50                                                                                                    | Valor Base        | 15.000,00  | Valor Base          | 15.000,00 | Valor Base              | 15.000,00                       |          |  |
|                                                                                                    | Alíquota          | 11,00      | Alíquota *          |           | Alíquota *              | 1,50                            |          |  |
| → Valor INSS 1.650,00 Valor ISS Valor IRF 225,00                                                                                                    | > Valor INSS      | 1.650,00   | Valor ISS           |           | Valor IRRF              | 225,00                          |          |  |
| Vencimento         20/04/2022         Vencimento         Multas/Juros         0,00                                                                                                    | > Vencimento      | 20/04/2022 | Vencimento          |           | Multas/Juros            | 0,00                            |          |  |
| Multas/Juros 0,00 Multas/Juros 0,00                                                                                                    | Multas/Juros      | 0,00       | Multas/Juros        | 0,00      |                         |                                 |          |  |
| Categoria Nenhum V Parcela 1 Chave NFe                                                                                                    | Categoria         | Nenhum 🗸   | Parcela *           | 1         | Chave NFe               |                                 |          |  |
| Documento Série Código de Barra                                                                                                    | Documento *       |            | Série               |           | Código de Barra         |                                 |          |  |
| Linha Digitável                                                                                                    |                   |            |                     |           | Linha Digitável         |                                 |          |  |

# 4.1.2 Tabela Cálculo Retenção > Retenção de ISSQN

Deve-se configurar, conforme os campos destacados:

|                       | Tabela - Cálculo Retenção 📃 🖌 🗙                      |                          |                        |                      |  |  |  |  |  |  |  |
|-----------------------|------------------------------------------------------|--------------------------|------------------------|----------------------|--|--|--|--|--|--|--|
| 👼 Tabela - Cálculo Re | ) Tabela - Cálculo Retenção 🗮 🖨 💥 😣                  |                          |                        |                      |  |  |  |  |  |  |  |
| Localizar Salvar      | Localizar Salvar Criar Excluir Desfazer Vinculados V |                          |                        |                      |  |  |  |  |  |  |  |
| Exercício de 2022     |                                                      |                          |                        |                      |  |  |  |  |  |  |  |
| → Tipo Retenção       | ISSQN                                                |                          |                        | Tipo Pessoa Jurídica |  |  |  |  |  |  |  |
| Parâmetros ISSQN      |                                                      |                          |                        |                      |  |  |  |  |  |  |  |
| Tipo *                | Extra 🗸                                              |                          |                        |                      |  |  |  |  |  |  |  |
| ──► Retenção Extra    | 101433 🔍                                             | 2.1.8.8.1.01.08.00.00.00 | ISS                    |                      |  |  |  |  |  |  |  |
|                       | 620964                                               | 88.000.906/0001-57       | PREFEITURA DE ALVORADA | Dia Vencto           |  |  |  |  |  |  |  |

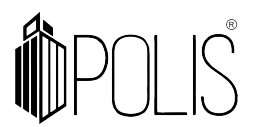

116).

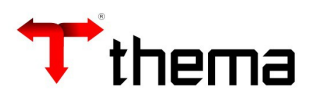

# 4.1.2.1 Tabela - Cidades e Vencimento ISS

[Caminho: Empenho Comprovante Liquidação> Tabela - Cidades e Vencimento ISS]

|                      |                          |                      | Tabela - Cidades e Ve        | encimento ISS   |                   |    | _ ¥ ×                      |
|----------------------|--------------------------|----------------------|------------------------------|-----------------|-------------------|----|----------------------------|
| 📑 Tabela - Cidades e | e Vencimento ISS         |                      |                              |                 |                   |    | = 🔒 💥 😡                    |
| Localizar Salvar     | Criar Excluir Vinculados | 👻 Relatórios 👻 🔯 🖨 🖨 |                              |                 |                   |    |                            |
| > Estado             | RIO GRANDE DO SUL        |                      | _                            | Cidade          | SANTA CRUZ DO SUL |    |                            |
| Inscrição            |                          |                      |                              |                 |                   |    |                            |
| Data Base            | Emissão do Documento     | ~                    | Competência                  | Mês Subsequente |                   |    | ~                          |
| Dia Fixo?            | Nenhum                   | ~                    | Nº Dias ou Vencimento        |                 |                   |    |                            |
| Cálculo Prazo        | Nenhum                   | ~                    | Vencimento Antecipa ou Adia? | Nenhum          |                   |    | ~                          |
| Forma de Cálculo     | * Arredonda              | ~                    | CNAE Fiscal                  | Não             |                   |    | ~                          |
|                      |                          |                      | Isenção ISS/Piso             | Não             |                   | ♥] |                            |
| Observação           |                          |                      |                              |                 |                   |    |                            |
|                      |                          |                      |                              |                 |                   |    | Caracteres restantes: 4000 |
|                      |                          |                      |                              |                 |                   |    |                            |
|                      | 🗹 Estado –               | Cidade               | – Inscrição                  | -               | Credor            | -  |                            |
|                      | RS                       | SANTA CRUZ DO SUL    |                              |                 |                   |    |                            |
|                      |                          |                      | 1 registro                   |                 |                   |    |                            |

- Vinculado Tabela - Alíquota Serviços por Cidade (ISS)

[Caminho: Tabela - Cidades e Vencimento ISS > Tabela - Alíquota Serviços por Cidade (ISS)]

Configure conforme os campos destacados (a coluna 'Atividade' apresenta os itens da lei

|              |                                   | Tabela -                                                                      | Cidades e Vencimento ISS |          |         |                        |                             | -     |
|--------------|-----------------------------------|-------------------------------------------------------------------------------|--------------------------|----------|---------|------------------------|-----------------------------|-------|
| Tabela - Cio | dade ) Tabela -                   | Alíquo)                                                                       |                          |          |         |                        |                             |       |
| a Tabela     | <ul> <li>Alíquota Serv</li> </ul> | iços por Cidade (ISS)                                                         |                          |          |         |                        | ≡                           | = 😂 🕯 |
| Localizar    | Salvar Cri                        | ar Excluir                                                                    |                          |          |         |                        |                             |       |
| SANTA C      | RUZ DO SUL                        |                                                                               |                          |          |         |                        |                             |       |
|              | ∞ <sub>N°</sub>                   | Atividade                                                                     | Descrição                | Alíquota | Ativo   | Prestador<br>Município | Prestador fora<br>Município |       |
|              | 4                                 | <ul> <li>01.01 Análise e desenvolvimento de sistemas.</li> </ul>              |                          | * 2,0000 | Sim 🗸   | Sim 🗸                  | • Sim 🗸                     |       |
|              | 5                                 | 🕈 07.01 Engenharia, agronomia, agrimensura, arquitetura, geologia, urbanisr 🗸 |                          | * 1,5000 | * Sim 🗸 | Sim 🗸                  | * Sim 🗸                     |       |
|              | 6                                 | 🔹 01.02 Programação. 🗸 🗸                                                      |                          | * 2,0000 | * Sim 🗸 | Sim 🗸                  | * Sim 🗸                     |       |
|              |                                   |                                                                               | 3 registros              |          |         |                        |                             |       |

Ao digitar o "Valor Documento", "Lei 116" e "Cidade" o sistema preencherá automaticamente, os campos abaixo:

|                   |           |                 |           | Informações Serviço —  |                                           |             |                 |
|-------------------|-----------|-----------------|-----------|------------------------|-------------------------------------------|-------------|-----------------|
| Contrato          |           | Convênio        |           | 🔰 — 🍝 🚴 Le             | ei 116 <sup>*</sup> 01.01-Análise e dese  | nvolvimente | to de sistemas  |
| Valor Documento * | 15.000,00 | Data Emissão *  |           | Tributaçã              | io ISS Retenção obrigatória               | no local da | a prestação 🗸 🗸 |
| Competência       |           | Data Vencimento |           | UF/Município do Se     | erviço * <sub>RS</sub> 🗸 * PORTO          | ALEGRE      | <b>—</b>        |
|                   |           |                 |           | Simples Nacional/CPOM/ | ′CNAE <sup>™</sup> Não ✔ <sup>™</sup> Não | ▼ Ne        | enhum 🗸         |
| INSS              |           | _ ISS           |           | IRRF                   |                                           |             |                 |
| Valor Base        | 15.000,00 | Valor Base      | 15.000,00 | Valor Base             | 15.000,0                                  | 0           |                 |
| Alíquota          |           | Alíquota *      | 1,50      | Alíquota *             | 0,0                                       | 0           |                 |
| Valor INSS        | 0,00      | > Valor ISS     | 225,00    | Valor IRRF             | 0,0                                       | 0           |                 |
| Vencimento        |           | Vencimento      |           | Multas/Juros           | 0,0                                       | 0           |                 |
| Multas/Juros      | 0,00      | Multas/Juros    | 0,00      |                        |                                           |             |                 |
| Categoria         | Nenhum 🗸  | Parcela *       | 1         | Chave NFe              |                                           |             |                 |
| Documento *       |           | Série           |           | Código de Barra        |                                           |             |                 |
|                   |           |                 |           | Linha Digitável        |                                           |             |                 |

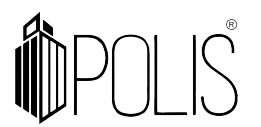

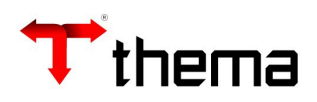

# 4.1.3 Tabela Cálculo Retenção > Retenção de IRRF

[Caminho: Contabilidade Cadastros > Tabela Cálculo Retenção]

Configurar conforme os campos destacados:

|                       |                        |                          | Tabela - Cálc         | ulo Retenção   |               | _ ¥ X          |
|-----------------------|------------------------|--------------------------|-----------------------|----------------|---------------|----------------|
| 🕣 Tabela - Cálculo Re | etenção                |                          |                       |                |               | ≡ 🖨 💥 🧕        |
| Localizar Salvar      | Criar Excluir Desfazer | inculados 🔻 📃            |                       |                |               | < < 1 de 1 > > |
| Exercício de 2022     | IRRF                   |                          |                       | Tipo Pessoa    | oa Jurídica   |                |
| Valor Alíquota        |                        | 1,50                     |                       | Valor a deduzi | zir *         | 0,00           |
| Parämetros IRRF       | (m.)                   |                          |                       |                |               |                |
| Tipo                  | Extra                  |                          |                       |                |               |                |
| Retenção Extra        | 1350                   | 2.1.8.8.1.01.53.00.00.00 | IRRF PF-PJ - EMPRESAS |                | valor leto    |                |
| > Credor              | 5080977                | 46.377.222/0001-29       | SECRETARIA DA FAZEN   | DA             | Dia Vencto    |                |
| Valor Inicial *       | 0,0                    | 0 Valor Final *          | 9.999.999.999,00      |                |               |                |
| Classe                | Nenhum                 |                          | ~                     | Valor          | or Dependente |                |

# 4.1.3.1 Lei 116 para IRRF

[Caminho: Empenho Comprovante Liquidação> Lei 116 Serviços]

|             |              |                                                       | Lei 116 - Serviços                                             |   |                       |            | 1                   |                                    | _ ¥ X   |
|-------------|--------------|-------------------------------------------------------|----------------------------------------------------------------|---|-----------------------|------------|---------------------|------------------------------------|---------|
| 🔢 Lei 116 · | Serviços     |                                                       |                                                                |   |                       |            |                     |                                    | = 👌 💥 🥹 |
| Localizar   | Salvar Criar | Excluir Relatórios 🔻 🖨                                |                                                                |   |                       |            | •                   |                                    |         |
|             | Código       | Descrição                                             | Retenção ISS                                                   |   | Reteng                | ão IN SS   | Retenção<br>IRRF PJ | Tipo Serviço REINF                 |         |
|             |              |                                                       |                                                                |   | Cessão Mão<br>de Obra | Empreitada |                     |                                    |         |
|             | 01.00        | *Serviços de informática e congêneres.                |                                                                |   |                       |            |                     |                                    |         |
|             | 01.01        | Análise e desenvolvimento de sistemas                 | <ul> <li>Retenção obrigatória no local da prestação</li> </ul> | ۷ | * Sim 🗸 🗸             | * Sim 🗸    | * 1,00              | 100000030 - Telefonia ou telemar 🗙 |         |
|             | 01.02        | *Programação teste23                                  | * Retenção no município do fornecedor                          | ۷ | * Não 🗸 🗸             | Não 🗸      | * 2,22              | 10000008 - Embalagem 🔹             |         |
|             | 01.03        | *Processamento armazenamento ou hospedagem de (       | <ul> <li>Retenção no município do fornecedor</li> </ul>        | ¥ | * Sim 🗸               | * Sim 🗸    | * 1,50              | 10000001 - Limpeza, conservaçi 🗸   |         |
|             | 01.04        | *Elaboração de programas de computadores inclusive    | <ul> <li>Retenção obrigatória no local da prestação</li> </ul> | ¥ | * Sim 🗸               | * Sim 🗸    | * 1,50              | 10000003 - Construção civil 🔹 🗸    |         |
|             | 01.05        | *Licenciamento ou cessão de direito de uso de progran | <ul> <li>Retenção obrigatória no local da prestação</li> </ul> | ¥ | * Sim 🗸               | * Sim 🗸    | * 0,00              | 10000008 - Embalagem 🗸             |         |

Esta configuração é necessária para que o sistema calcule de forma automática o valor do IRRF, através da alíquota parametrizada para o determinado item da Lei 116.

Ao selecionar o item da Lei 116, o sistema calcula automaticamente o IRRF.

<u>Lembrando</u>: a alíquota do IRRF de Pessoa Jurídica busca o item da Lei 116 como mostrado acima, se for Pessoa Física, o sistema calcula a alíquota pela faixa de valores do IR.

|                   |            |                       |                                                | / Informações Serviço -          |                                                           |             |           |        |                 |  |
|-------------------|------------|-----------------------|------------------------------------------------|----------------------------------|-----------------------------------------------------------|-------------|-----------|--------|-----------------|--|
| Contrato          |            | Convênio              |                                                |                                  | .ei 116 * 01.                                             | .01-Análise | e desenvo | lvimer | nto de sistemas |  |
| Valor Documento * | 15.000,00  | Data Emissão * 29/0   | 3/2022                                         | Tributaç                         | Tributação ISS Retenção obrigatória no local da prestação |             |           |        |                 |  |
| Competência       |            | Data Vencimento       | UF/Município do S                              | do Serviço * RS 🔷 * PORTO ALEGRE |                                                           |             |           |        |                 |  |
|                   |            | Simples Nacional/CPON | ples Nacional/CPOM/CNAE * Não 🗸 * Não 🗸 Nenhum |                                  |                                                           |             |           |        |                 |  |
| INSS              |            | ISS                   |                                                | IRRF                             |                                                           |             |           |        |                 |  |
| Valor Base        | 15.000,00  | Valor Base            | 15.000,00                                      | Valor Base                       |                                                           | 1           | 5.000,00  |        |                 |  |
| Alíquota          | 11,00      | Alíquota *            | 1,50                                           | Alíquota *                       | 1,00                                                      |             |           | -      |                 |  |
| Valor INSS        | 1.650,00   | Valor ISS             | 225,00                                         | Valor IRRF                       |                                                           | 150,00      |           | +      |                 |  |
| Vencimento        | 20/04/2022 | Vencimento            | 28/04/2022                                     | Multas/Juros                     | iltas/Juros 0,00                                          |             |           |        |                 |  |
| Multas/Juros      | 0,00       | Multas/Juros          | 0,00                                           |                                  |                                                           |             |           |        |                 |  |
| Categoria         | Nenhum 🗸   | Parcela *             | 1                                              | Chave NFe                        |                                                           |             |           |        |                 |  |
| Documento *       |            |                       | Código de Barra                                |                                  |                                                           |             |           |        |                 |  |
|                   |            |                       |                                                | Linha Digitável                  |                                                           |             |           |        |                 |  |

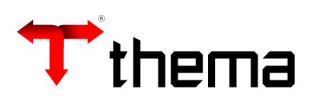

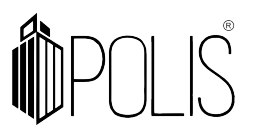

#### 4.2 Liquidando a partir do Recebimento de Comprovante Completo:

Após "**Atestar**" e "**Conferir**" (botões em tela), bem como preencher os campos obrigatórios (necessários para a Reinf), clique no botão "Liquidar" ou "Liquidar em Lote" (liquida todos os recebimentos selecionados em tela)

<u>**Observação**</u>: A liquidação em lote, agrupa pelo exercício e número do empenho, processo, competência fiscal, competência de serviço, atestador e código da REINF da Lei 116, se estiver preenchido.

|                         |                                      |                      | Recebimento o                  | de Comprova     | nte - Completo       |                      |                  |                   |               | _ <i></i> >    |
|-------------------------|--------------------------------------|----------------------|--------------------------------|-----------------|----------------------|----------------------|------------------|-------------------|---------------|----------------|
| 🗖 Recebimento de C      | omprovante - Completo                |                      |                                |                 |                      |                      |                  |                   |               | = 🔒 💥 🤇        |
| Localizar Salvar        | Criar Excluir Desfazer               | Desfazer Ateste Reut | lizar Conferir Reabrir Conferê | ncia Cópia Docu | imento Liquidar      | Liquidar em Lote     |                  |                   | к             | < 1 de 23 > >I |
| Vinculados 🔻 Relatórios | • 🔍 🖌 🖺 🗟 🕼 🚱                        | 3 🗅 🖻 📎 🖨 🗄          |                                |                 |                      |                      |                  |                   |               |                |
| Comprovante             |                                      |                      |                                |                 |                      |                      |                  |                   | Identificação | Lotes          |
| Tipo                    | 5 - NF/Fatura/Boleto/Cupom -         | Serviços             |                                |                 |                      |                      | Situação         | Atestado          | Recebimento   |                |
| Local Gestor            | 10 DGJ                               | JR GABINETE DA DGJU  | R                              |                 |                      |                      | Comprovante      | 9273              | Serviço       |                |
|                         | DGC                                  | PF                   |                                |                 |                      |                      | Origem           | Digitado          | Jetton        |                |
|                         | TRIE                                 | SUNAL DE JUSTIÇA EST | ADO DO RIO DE JANEIRO          |                 |                      |                      | Exercício        | 2022              | Empenho       |                |
| Usuário                 | FELIPE TESTE                         |                      |                                |                 |                      |                      | Data Inclusão    | 29/03/2022        | 2022          | 681            |
| Conferência             |                                      |                      |                                |                 |                      |                      |                  |                   |               |                |
| Situação                | Conferido 29                         | /03/2022             | Usuário FELI                   | IPE TESTE       |                      |                      |                  |                   |               |                |
| Processo Eletrônico —   |                                      |                      |                                |                 |                      |                      |                  |                   | Processo      |                |
|                         |                                      |                      |                                |                 |                      |                      |                  | <u>&gt;</u> Q     |               |                |
| 5 - NF/Fatura/Boleto/C  | upom - Serviços                      |                      |                                |                 |                      |                      |                  |                   |               |                |
| Credor                  | 6                                    |                      |                                |                 |                      |                      |                  |                   |               |                |
| Inscrição               | 1                                    | Nome                 | THERMO E DINAMICA SERVICO      | DS DE ENGENHAI  | RIA                  |                      |                  |                   |               |                |
| Tipo Pessoa             | Pessoa Jurídica                      | CNPJ                 | 80.257.316/0001-00             | Tipo Empresa/   | Regime Tributação    | Outros               |                  |                   |               |                |
| Municipio/UF            | PASSO FUNDO                          |                      | RS                             |                 | Natureza Operação    |                      |                  |                   |               |                |
|                         |                                      |                      |                                | Inform          | iações Serviço ——    |                      |                  |                   |               |                |
| Contrato                |                                      | Convênio             |                                |                 | Lei 1                | 16 01.01-Anális      | e e desenvolvin  | nento de sistemas |               |                |
| Valor Documento         | 1.000                                | 00 Data Emissão      | 29/03/2022                     |                 | Tributação I         | ISS Retenção obr     | igatória no loca | al da prestação   |               |                |
| Competência             |                                      | Data Vencimento      |                                | u               | JF/Município do Serv | riço RS              | PORTO ALEG       | RE                |               |                |
|                         |                                      |                      |                                | Simple          | s Nacional/CPOM/CN   | IAE <sup>*</sup> Não | Não              |                   |               |                |
| INSS                    |                                      | ISS                  |                                | IRRF            |                      |                      |                  |                   |               |                |
| Valor Base              | Valor Base 1.000,00 Valor Base 1.000 |                      |                                |                 | Valor Base           |                      | 1.000,00         |                   |               |                |
| Alíquota                | 11,0                                 | 1,50                 | Alíquota                       |                 | 2,00                 |                      |                  |                   |               |                |
| Valor INSS              | 110,0                                | 0 Valor              | ISS 1                          | 5,00            | Valor IRRF           |                      | 20,00            |                   |               |                |

#### 5 Processo Judicial

#### 5.1 Cadastrar os dados do processo

[Cadastro do processo: Cadastro Geral > Processos Adm/Judiciais (e-Social/efd-REINF)]

|                         |                                  |                   | Cadastro Geral                               |                 |                         | _ * ×                     |
|-------------------------|----------------------------------|-------------------|----------------------------------------------|-----------------|-------------------------|---------------------------|
| Cadastro Geral ) Proces | ssos Adm/J)                      |                   |                                              |                 |                         |                           |
| 🕌 Processos Adm/Ju      | diciais (e-Social/efd-REINF      | )                 |                                              |                 |                         | = 🖨 🄀 🥹                   |
| Localizar Salvar        | Criar Excluir Desfazer           |                   |                                              |                 |                         | K < 1 de 2 > >I           |
| THERMO E DINAMI         | CA SERVICOS DE ENGEI             | NHARIA - 802      | 57316000100                                  |                 |                         |                           |
| Dados do processo       |                                  |                   |                                              |                 |                         |                           |
| Tipo                    | * Judicial                       | ~                 |                                              | Núm             | nero * 000000000000098; | 76543                     |
| Descrição               | Processo Judicial                |                   |                                              |                 |                         |                           |
|                         |                                  |                   |                                              |                 |                         | Caracteres restantes: 238 |
| Autoria da Ação         | Próprio contribuinte             |                   |                                              |                 |                         | ~                         |
| Matéria do Processo     | * Exclusivamente tributária ou   | tributária e FGTS |                                              |                 |                         | ~                         |
| Abrangência Decisão     | Nenhum                           |                   |                                              |                 |                         | ~                         |
| Validade Inicial        | * 01/01/2010                     |                   | Validade Final                               |                 |                         | ,<br>,                    |
| Informações compleme    | entares do processo judicial —   |                   |                                              |                 |                         |                           |
| UF Seção Judiciária     | Nenhum                           | ~                 |                                              | Cid             | ade                     |                           |
| Identificação Vara      |                                  |                   |                                              |                 |                         |                           |
| P Informações de sus    | pensão de exigibilidade de trib. |                   |                                              |                 |                         |                           |
| Lessing Cias            | Fuchtie Atualizas Data           |                   |                                              |                 |                         | ≡ 0                       |
| Counter                 | Excidit Predditar Data           |                   |                                              |                 |                         |                           |
|                         |                                  | Código            | Indicativo de Suspensão de Exigibilidade     | Data de decisão | Indicativo<br>depósito  |                           |
|                         |                                  | 13                | Decisão definitiva a favor do contribuinte   | ✔ 16/01/2022    | *Não 🗸                  |                           |
|                         |                                  | 11                | * Decisão definitiva a favor do contribuinte | ▼ 15/01/2022    | *Não V                  |                           |
|                         |                                  |                   | 2 registros                                  |                 |                         |                           |

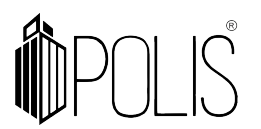

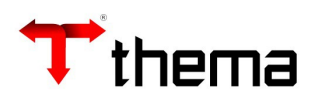

#### 5.2 vincular o processo ao recebimento de comprovante:

[Caminho: Recebimento de Comprovante - Completo > Processo REINF]

- Acessar o vinculado Processo REINF.

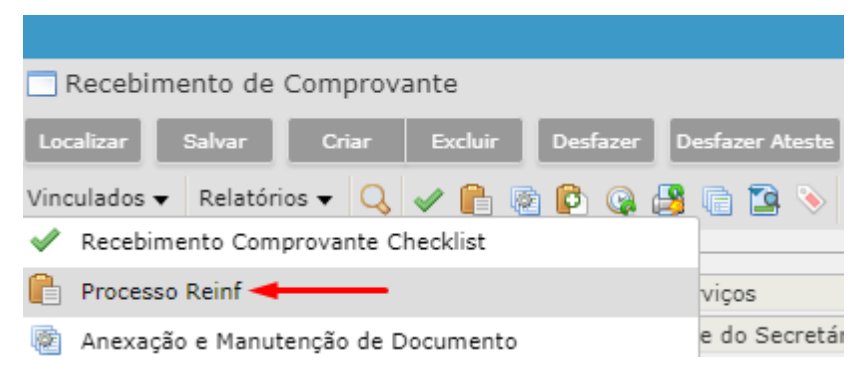

- Vincular o Processo REINF, para aquele determinado Recebimento de Comprovante.

|                                   |          | Recebimento de Comprovante |                      |                  |                | _ ¥ ×          |
|-----------------------------------|----------|----------------------------|----------------------|------------------|----------------|----------------|
| Recebimento de ) Processo Reinf ) |          |                            |                      |                  |                |                |
| Processo Reinf                    |          |                            |                      |                  |                | = 🚔 💥 😣        |
| Localizar Salvar Criar Excluir    |          |                            |                      |                  |                |                |
| Número                            | Тіро     | Descrição                  | Autoria              | Validade Inicial | Validade Final | Valor Retenção |
| 000000000009876543 J              | Judicial | Processo Judicial          | Próprio contribuinte | 01/01/2010       | 31/12/2022     | 605,99         |
|                                   |          | 1 registro                 |                      |                  |                |                |

# 6 Nº CEI – CNO

[Caminho: Empenho> Informações Complementares> Nº CEI (CNO)]

|                             | Empenho _ 🗸 🗡                                                                  |
|-----------------------------|--------------------------------------------------------------------------------|
| 📰 Empenho                   |                                                                                |
| Localizar Salvar Criar      | Excluir Desfazer Enviar e-Mail Fechar Cópia do Empenho Fechar em Lote          |
| Vinculados 🗸 Relatórios 🕇 🔍 |                                                                                |
| Processo Inicial 0000000-0  | 0.0075.4.27.4242 🛕 Reserva 2022 61 Em Liquidação? "Não -                       |
| Processo Eletrônico         | Sem Respaldo Orçamentário "Não                                                 |
| 📑 Dotação 📄 Descrição 📄     | Resumo Valores Empenho 📰 Informações Complementares 🚠 Ação 🍓 Itens             |
| Infrator                    | 1 THERMO E DINAMICA SERVICOS DE ENGENHARIA                                     |
| Código Em liquidação        |                                                                                |
| Local de Entrega            |                                                                                |
| Forma Pagamento             |                                                                                |
|                             |                                                                                |
| Finalidade                  |                                                                                |
|                             |                                                                                |
|                             |                                                                                |
| Observação                  |                                                                                |
|                             |                                                                                |
|                             |                                                                                |
| Divida                      | 25 Integração Externa                                                          |
| Precatorio                  | 1                                                                              |
| Nº da Obra                  |                                                                                |
| Nº Pedido Compra            |                                                                                |
| Nº CEI (CNO)                | 00.000.01234/56 - Emissão: 13/10/2019 - Baixa: 14/10/2019 - Teste Observação 💙 |

Caso o "CNO (Cadastro Nacional de Obras)" esteja cadastrado no contrato e esse contrato seja vinculado ao empenho, então o campo "Nº CEI (CNO)" será preenchido automaticamente, na inclusão do empenho.

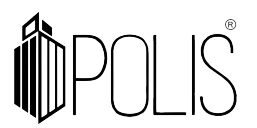

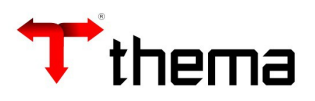

**Observação**: se o empenho foi inserido sem a informação do "Nº CEI/CNO", o campo poderá ser preenchido diretamente no programa EMPENHO, pois este campo é desbloqueado para preenchimento, caso haja necessidade. (CEI = Cadastro Específico do INSS)

#### 1º cadastrar CNO

[Cadastro Geral> Informações Credores/Fornecedores> Cadastro CEI - Credor/Fornecedor]

|                           |                          |            |            | Cadastro Geral         |             |              | _ ¥ X                      |
|---------------------------|--------------------------|------------|------------|------------------------|-------------|--------------|----------------------------|
| Cadastro Geral ) Informaç | ões Cre ) Cadastro CEI ) |            |            |                        |             |              |                            |
| 🚝 Cadastro CEI - Credo    | or/Fornecedor            |            |            |                        |             |              | = 🖴 🔀 🥹                    |
| Localizar Salvar C        | iriar Excluir            |            |            |                        |             |              |                            |
| 1 -                       |                          |            |            |                        |             |              |                            |
| Nº Cei                    | 00.000.01234/56          |            |            |                        |             |              |                            |
| Emissão                   | 13/10/2019               |            |            |                        | Baixa       | 14/10/2019   |                            |
| Estado                    | RIO GRANDE DO SUL        | ~          |            |                        | Cidade      | PORTO ALEGRE | ♥                          |
| Endereço                  | Rua XXXXXXXXXXX          |            |            |                        | Bairro      | Centro       |                            |
| Número                    | 12                       |            |            |                        | Complemento | Casa         |                            |
| Observação                | CNO Obra Porto Alegre.   |            |            |                        |             |              |                            |
|                           |                          |            |            |                        |             |              |                            |
|                           |                          |            |            |                        |             |              | Caracteres restantes: 1978 |
|                           |                          |            |            |                        |             |              |                            |
|                           | C/ Nº Cei                | Emissão    | Baixa      |                        | Observação  |              |                            |
|                           | 00000123456              | 13/10/2019 | 14/10/2019 | CNO Obra Porto Alegre. |             |              |                            |
|                           |                          |            |            | 1 registro             |             |              |                            |

#### 2º vincular o CNO ao contrato

[Cadastro Geral> Informações Credores/Fornecedores> Cadastro CEI - Credor/Fornecedor]

|                                                                 |                                           | Contrato                                            |                                                           | _ * ×             |
|-----------------------------------------------------------------|-------------------------------------------|-----------------------------------------------------|-----------------------------------------------------------|-------------------|
| Contrato                                                        |                                           |                                                     |                                                           | = 🚔 💥 😐           |
| Localizar Salvar Criar Excluir Desfazer Contrato e-Sfinge Envia | ar e-mail - Ateste Inserir atestes Recebe | r Contrato Libera/Não Libera Alterar situação Gerar | Ordem Altera vencimento do contrato Atribuir Ordem Início | IC C 3 de 36 > >I |
| Vinculados 🔻 Relatórios 🕶 🔍 🔊 😰 🕘 🙆 🙆 🕥 😭 🖤 👰 🐃                 | 🗯 💽 🗆 📄 😓 📾 📾                             | 98• 8888• 88                                        |                                                           |                   |
| Contrato                                                        |                                           |                                                     |                                                           |                   |
| Exercício do contrato 2022 3                                    | Situação                                  | Ativo                                               | Tipo Contrato                                             |                   |
| Número Contrato 3                                               | Andamento                                 | Liberado                                            |                                                           |                   |
|                                                                 | Anexos - 692800 🚊                         |                                                     |                                                           |                   |
| Localizar Criar Excluir                                         |                                           |                                                     |                                                           | ≡ 9               |
|                                                                 |                                           |                                                     |                                                           |                   |
| <u> </u>                                                        | CEI Emissão E                             | taixa Observação                                    |                                                           |                   |
|                                                                 | 00.01234/56 13/10/2019 14/10              | /2019 CNO Obra Porto Alegre.                        |                                                           |                   |
|                                                                 |                                           | 1 registro                                          |                                                           |                   |
|                                                                 |                                           |                                                     |                                                           |                   |

#### 3º vincular o contrato ao empenho

[Cadastro Geral> Informações Credores/Fornecedores> Cadastro CEI - Credor/Fornecedor]

|                                     |                                                                      |                                | Empe                  | enho           |                         |                  |                             | - 43            |  |  |  |
|-------------------------------------|----------------------------------------------------------------------|--------------------------------|-----------------------|----------------|-------------------------|------------------|-----------------------------|-----------------|--|--|--|
| 🗂 Empenho                           |                                                                      |                                |                       |                |                         |                  |                             | = 🔒 🛸 🔏 🛛       |  |  |  |
| Localizar Salvar C                  | riar Excluir Desfazer Enviar e-Mail                                  | Fechar Cópia do Empenho Fechar | em Lote Abrir em Lote |                |                         |                  |                             | K 🔨 1 de 17 💙 🕅 |  |  |  |
| Vinculados 🔹 Relatórios 👻           | Q 📎 🕞 🖻 🧐 🗖 😫 🖨 🖨                                                    | 88888888                       |                       |                |                         |                  |                             |                 |  |  |  |
| Processo Inicial                    | 000000-00.0075.4.27.4242                                             |                                | <u> </u>              | Reserva        | 2022                    | 61               | Em Liquidação? *            | Não             |  |  |  |
| Processo Eletrônico                 |                                                                      |                                | ۵۵ 🖌                  |                |                         |                  | Sem Respaldo Orçamentário * | Não             |  |  |  |
| 📜 Dotação 🔲 Descrição               | 📄 Resumo Valores Empenho 🔃 Informações Complementares 🕞 Ação 🍓 Itens |                                |                       |                |                         |                  |                             |                 |  |  |  |
| Destino                             | 10                                                                   | DGJUR GABINETE DA DGJUR        | २                     |                |                         |                  |                             |                 |  |  |  |
| Dotação                             | 8                                                                    | 04.01.04.123.0003.2042.00      | 0122                  |                |                         |                  |                             |                 |  |  |  |
| Proj/Ativ./Op.Esp.                  | 2042                                                                 | Divulgação Institucional       |                       |                |                         |                  |                             |                 |  |  |  |
| Rubrica Dotação                     | 4.4.90.14.00.00.00.00                                                | DIARIAS - CIVIL                |                       |                |                         |                  |                             |                 |  |  |  |
| Recurso                             | 0001                                                                 | RECURSOS DO TESOURO - L        | LIVRES                |                |                         |                  |                             |                 |  |  |  |
| Destinação                          | 00000                                                                | Livre                          |                       |                |                         |                  |                             |                 |  |  |  |
| Rubrica Empenho                     | 4.4.90.14.14.00.00.00                                                | DIARIAS NO PAIS - CIVIL        |                       |                |                         |                  |                             |                 |  |  |  |
| Item Despesa                        | 1                                                                    | Diversos                       |                       |                |                         |                  |                             |                 |  |  |  |
| Categoria                           | 1 - Comum                                                            |                                |                       | Característica | 1 - TJSE - Despesas con | n Pessoal        |                             | ~               |  |  |  |
| Evento                              |                                                                      |                                |                       | Tipo MANAD     | 4 - Demais limpezas     |                  |                             | ~               |  |  |  |
| Valores                             |                                                                      |                                |                       |                |                         |                  |                             |                 |  |  |  |
| Empenho + Reforço                   |                                                                      | 10,00 Dotação Disponivel       |                       |                | 19.168,65               |                  |                             |                 |  |  |  |
|                                     |                                                                      | Disp Bloqueio/Reserva          |                       |                | 19.158,65               |                  |                             |                 |  |  |  |
|                                     |                                                                      | Dotação na Data                |                       |                | 9.800,00                | Bloqueio/Reserva |                             | 10,00           |  |  |  |
| Base Legal                          |                                                                      |                                |                       |                |                         |                  |                             |                 |  |  |  |
| Modalidade * 10 - Pregão Eletrônico |                                                                      |                                |                       | ~              | Contrato                | 2022             | 3                           |                 |  |  |  |
| Base Legal                          | * 40 - Pregão                                                        |                                |                       | ~              | Convênio                | <u> </u>         |                             |                 |  |  |  |
|                                     |                                                                      |                                |                       |                | Licitação               | 6443             | 2022 18                     | 5               |  |  |  |

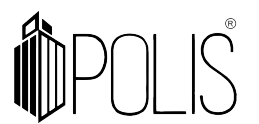

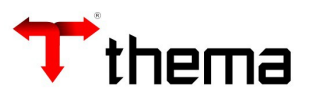

#### 4º Automaticamente o CNO é vinculado ao Empenho (através do 3º passo)

| 📜 Dotação 🔲 Descrição 📳 Resumo Valores Empenho 🔃 Informações Complementares 🔐 Ação 🍓 Itens |                                                             |                                          |                    |  |  |
|--------------------------------------------------------------------------------------------|-------------------------------------------------------------|------------------------------------------|--------------------|--|--|
| Infrator                                                                                   | 1                                                           | THERMO E DINAMICA SERVICOS DE ENGENHARIA |                    |  |  |
| Código Em liquidação                                                                       |                                                             |                                          |                    |  |  |
| Local de Entrega                                                                           |                                                             |                                          |                    |  |  |
| Forma Pagamento                                                                            |                                                             |                                          |                    |  |  |
|                                                                                            |                                                             |                                          |                    |  |  |
| Finalidade                                                                                 |                                                             |                                          | ,                  |  |  |
|                                                                                            |                                                             |                                          |                    |  |  |
|                                                                                            |                                                             |                                          |                    |  |  |
| Observação                                                                                 |                                                             |                                          |                    |  |  |
|                                                                                            |                                                             |                                          |                    |  |  |
|                                                                                            |                                                             |                                          |                    |  |  |
| Dívida                                                                                     | 25                                                          |                                          | Integração Externa |  |  |
| Precatório                                                                                 | 1                                                           |                                          |                    |  |  |
| Nº da Obra                                                                                 |                                                             |                                          |                    |  |  |
| Nº Pedido Compra                                                                           |                                                             |                                          |                    |  |  |
| Nº CEI (CNO)                                                                               | 00.000.01234/56 - Emissão: 13/10/2019 - Baixa: 14/10/2019 - | CNO Obra Porto Alegre.                   | ♥                  |  |  |

#### 7 Consistência na Liquidação

No "Fechamento" da Liquidação (botão FECHAR) o sistema faz consistências referentes a EFD-Reinf.

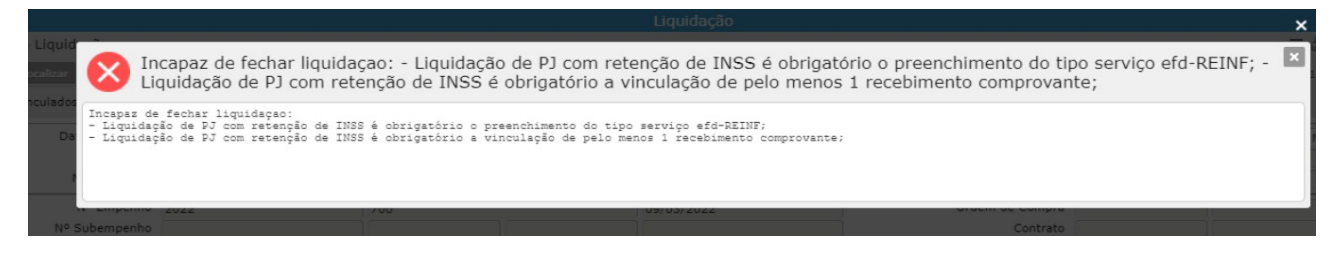

Mensagens de erros: Incapaz de fechar liquidação:

- Liquidação de PJ com retenção de INSS é obrigatório o preenchimento do tipo serviço EFD-REINF;

- Liquidação de PJ com retenção de INSS é obrigatório a vinculação de pelo menos 1 recebimento de comprovante.

**Importante**: é na "Liquidação" que o sistema saberá o que é **retenção de INSS**, através do que foi cadastrado no vinculado "Descontos Extra Orçamentários Padrões" do programa "Tabela Parametrizações de Variáveis".

| Tabela Parametrizações de Variáveis    |                |        |             |              |   |  |  |
|----------------------------------------|----------------|--------|-------------|--------------|---|--|--|
| Tabela Parametr ) Desc                 | contos Extra ) |        |             |              |   |  |  |
| 😑 Descontos Extraorçamentários Padrões |                |        |             |              |   |  |  |
| Localizar Salvar Criar Excluir         |                |        |             |              |   |  |  |
| Exercício 2022                         |                |        |             |              |   |  |  |
|                                        |                |        |             |              |   |  |  |
| Desconto Extra                         | Тіро           | Dívida | Gera Divida | Histórico OS |   |  |  |
| *2188104020102                         | * S - INSS 🗸 🗸 |        | Nenhum 🗸    | Nenhum       | ~ |  |  |
| *21883010201                           | * S - INSS 🗸 🗸 |        | Nenhum 🗸    | Nenhum       | ~ |  |  |
| *2188104020101                         | S - INSS 🗸     |        | Nenhum 🗸    | Nenhum       | ~ |  |  |
|                                        |                |        | 3 registros |              |   |  |  |

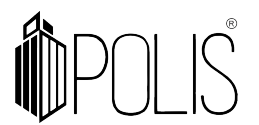

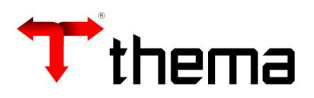

# 8 Configurando MEI (para não calcular valores de retenções e não ir para REINF)

[Cadastro Geral> Informações Credores/Fornecedores> Campo "Tipo da Empresa"= MEI]

#### Selecione o tipo de empenho como MEI:

|                                                                           | Cadastro Geral                     |                  | _ 2      |  |  |  |  |  |
|---------------------------------------------------------------------------|------------------------------------|------------------|----------|--|--|--|--|--|
| Cadastro Geral ) Informa                                                  | Cadastro Geral ) Informações Cre ) |                  |          |  |  |  |  |  |
| 🚨 Informações Credores/Fornecedores 📃 🖨 🄀                                 |                                    |                  |          |  |  |  |  |  |
| Localizar Salvar Criar Excluir Desfazer Envia Integração Vinculados = 🧮 👼 |                                    |                  |          |  |  |  |  |  |
| 1                                                                         |                                    |                  |          |  |  |  |  |  |
| Informações                                                               |                                    |                  |          |  |  |  |  |  |
| Operação                                                                  | Crédito em Conta                   | Controle         | E        |  |  |  |  |  |
| Atividade Econômica                                                       | Nenhum                             | Insc. Classe     | Nenhum 🗸 |  |  |  |  |  |
| Classe                                                                    | Acessórios de informática          | Cad. ISSQN       |          |  |  |  |  |  |
| Tipo                                                                      | Administração Pública              | Retém INSS       | Nenhum 🗸 |  |  |  |  |  |
| Código Pagamento INSS                                                     | Nenhum                             | Outras Fontes    | 0,00     |  |  |  |  |  |
| Tipo da Empresa *                                                         | MEI                                | Nº Dependentes   |          |  |  |  |  |  |
| Regime Tributação                                                         | Nenhum                             | Data de Ativação |          |  |  |  |  |  |
| Detalhamento                                                              | Nenhum                             |                  |          |  |  |  |  |  |
| Collector de la                                                           |                                    |                  |          |  |  |  |  |  |

Ao lançar o Recebimento de Comprovante Completo, o sistema não calculará os impostos.

|                                                               |                        |                                                         | Recebimento d  | e Comprovante - Completo       |                                                                                                    |                                                                             | _                     |
|---------------------------------------------------------------|------------------------|---------------------------------------------------------|----------------|--------------------------------|----------------------------------------------------------------------------------------------------|-----------------------------------------------------------------------------|-----------------------|
| Recebimento de (                                              | Comprovante - Completo |                                                         |                |                                |                                                                                                    |                                                                             | Criando 🗮 🚔 🔏 🤮       |
| Salvar Cancelar                                               | Criar 🔍                |                                                         |                |                                |                                                                                                    |                                                                             | IK K 1 de 1 > >I      |
| 5 - Serviços<br>Credor<br>Inscrição                           | 1                      | Nome                                                    |                |                                |                                                                                                    |                                                                             |                       |
| Tipo Pessoa                                                   | Pessoa Jurídica        | CNPJ                                                    |                | Tipo Empresa/Regime Tributação | MEI                                                                                                    |                                                                             |                       |
| Município                                                     | PASSO FUNDO            |                                                         | RS             | Natureza Operação/PATRONAL     | Nenhum                                                                                                    | ✓ <sup>*</sup> Não                                                          | ~                     |
| Contrato<br>Valor Documento *<br>Competência<br>Documento * 3 | 2022 3 EMPR<br>1.000,  | Convênio<br>00 Data Emissão<br>Data Vencimento<br>Série | * 01/08/2022   | Informações Serviço            | 116 * 01.01-Análise e desenvolvi<br>ISS Retenção não obrigatória r<br>viço * RS v * ESTEIO<br>INAE * Não v * Não v | mento de sistemas<br>no local da prestação<br>5913800 - Distribuição cinema | ✓<br>atográfica, de ✓ |
| INSS                                                          |                        | ISS                                                     |                | IRRF                           |                                                                                                    |                                                                             |                       |
| Valor Base                                                    | 1.000,0                | Valor B                                                 | ase 1.000      | 0,00 Valor Base                | 1.000,00                                                                                                    |                                                                             |                       |
| Alíquota                                                      | 0,0                    | Alíqu                                                   | iota * 0,0     | 000 Alíquota *                 | 0,00                                                                                                    |                                                                             |                       |
| Valor INSS                                                    | 0,0                    | ) Valor                                                 | ISS            | 0,00 Valor IRRF                | 0,00                                                                                                    |                                                                             |                       |
| Vencimento                                                    | 20/09/2022             | Vencime                                                 | nto 22/08/2022 | Multas/Juros                   | 0,00                                                                                                    |                                                                             |                       |
| Multas/Juros                                                  | 0,0                    | Multas/Ju                                               | iros           | 0,00                           |                                                                                                    |                                                                             |                       |
| Categoria                                                     | Nenhum                 | ✓ Pare                                                  | cela * 1       | Código de Barra                |                                                                                                    |                                                                             |                       |
| Chave NFe                                                     |                        |                                                         |                | Linha Digitável                |                                                                                                    |                                                                             |                       |